## How to create a SchoolCafé Student Account

- 1. Go to <u>www.schoolcafe.com</u>
- 2. Scroll pass the login area to where it says, **Need to create an account or contact us?**
- 3. Select your State and School District, then click Go to My District

| -       |                                                                             |  |
|---------|-----------------------------------------------------------------------------|--|
|         | SChOOlcafe<br>Connecting Families to School Nutrition                       |  |
|         | Username                                                                    |  |
|         | Forgot Username?                                                            |  |
|         | Password                                                                    |  |
| 1       |                                                                             |  |
| 100     |                                                                             |  |
|         |                                                                             |  |
|         | Sign in                                                                     |  |
| -11     | G Sign in with Google                                                       |  |
| - mark  |                                                                             |  |
|         | Need to create an account or contact us?                                    |  |
|         | Select your St<br>PA - Pe  Chool District UPPER MERION AREA SCHOOL DISTRICT |  |
|         | Reset Go to My District                                                     |  |
| A State |                                                                             |  |

4. Then click Create a new account

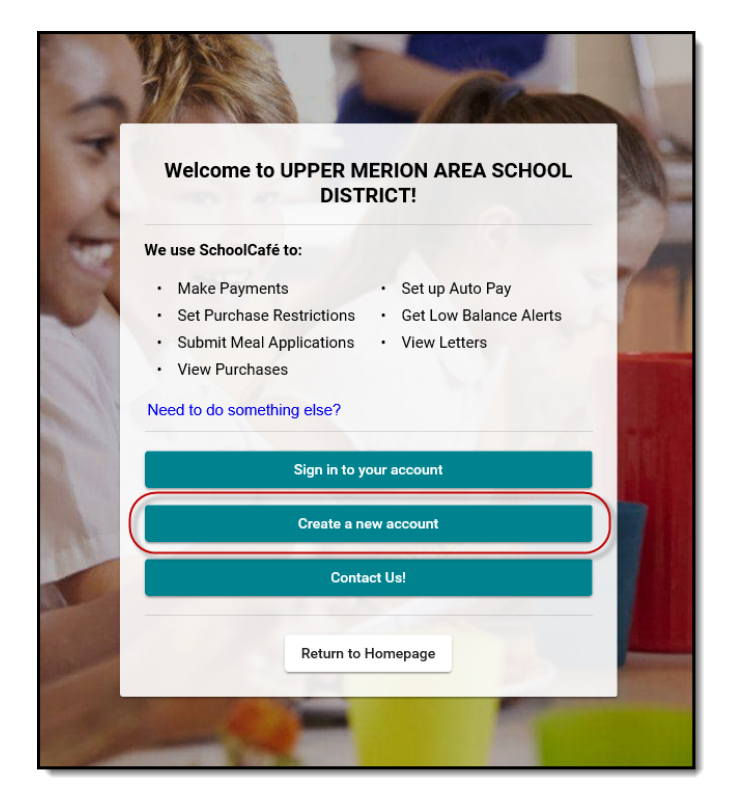

5. Then select I'm a Student at this District

| SChOOlCafe<br>Register                                                                                                    |  |  |  |  |
|----------------------------------------------------------------------------------------------------|--|--|--|--|
| <ul> <li>I'm a Parent         <ul> <li>I want to manage my child's cafeteria account.</li> <li>I'm a Student at this District</li></ul></li></ul> |  |  |  |  |
| Next                                                                                                    |  |  |  |  |
| Return to My District                                                                                                    |  |  |  |  |
| Terms & Conditions - Privacy Policy                                                                                                    |  |  |  |  |

6. Then select your school.

| schoolcafe                             |  |
|----------------------------------------|--|
| Select your State<br>PA - Pennsylvania |  |
| UPPER MERION AREA SCHOOL DISTRICT      |  |
| School Name                            |  |
| Sreat job! Keep going                  |  |
| Next                                   |  |
| Step 2 of 4                            |  |
| Return to My District                  |  |
| Terms & Conditions - Privacy Policy    |  |

7. Next fill in your name, email, and phone number. Click Next

| schoolcafe                                                                   |
|------------------------------------------------------------------------------|
| Let's gather some basic information.                                         |
| We will not share this information with anyone.                              |
| G Continue with Google                                                       |
| By continuing, you agree to SchoolCafé's Terms & Conditions - Privacy Policy |
| First Name<br>Tony                                                           |
| Last Name<br>Stark                                                           |
| iamironman@gmail.com                                                         |
| Phone Number<br>(123) 456-7890                                               |
| Next                                                                         |
| Step 3 of 4<br>Return to My District                                         |

8. Create a **Username** and **Password**.

- 9. Pick a security question and answer.
- 10. Click I accept the Terms & Conditions & I certify that I am age 13 or older.
- 11. Click Create My Account

\_

| Password iamironman@starkindustrie | s.com is available. |
|------------------------------------|---------------------|
|                                    |                     |
|                                    | Ø                   |
| Password Strength                  |                     |
| Weak Confirm Password              | Strong              |
| OT                                 | Ø                   |
| Select a Security Question         |                     |
| What is your mother's maiden name? | *                   |
| Or Answer                          |                     |
| Select language                    |                     |
| A English                          | Ť                   |

12. View your Dashboard of your new account.

| ≡ school <i>cafe</i>                                                                                                    |                                                                                                    | 🛓 🚅 🖗 🏊 🛪 : |
|----------------------------------------------------------------------------------------------------|----------------------------------------------------------------------------------------------------|-------------|
| Welcome, Tony!<br>UPPER MERION AREA SCHOOL DIST                                                                                                    | H Dashboard                                                                                                    |             |
| Dashboard                                                                                                    | In order to continue receiving emails from SchoolCafé – low balance alerts, payment acknowledgements, etc please verify your email address first. Gick here to verify, |             |
| Polls  Polls Polls  Polls Polls Po | <b>\$0.35</b><br>Belance as of Mar 5, 2020, 9:40 am                                                                                                    |             |
|                                                                                                    | Details ^<br>TUPPER MERION HS, Grade: 11<br>C Low Balance Alert: Not Set<br>Purchase History                                                                           |             |